## 電気自動車・プラグインハイブリッド自動車の 充電インフラ整備事業費補助金 (平成31年度)

# オンライン申請システムの概要説明

#### 一般社団法人 次世代自動車振興センター

【公募兼交付申請】

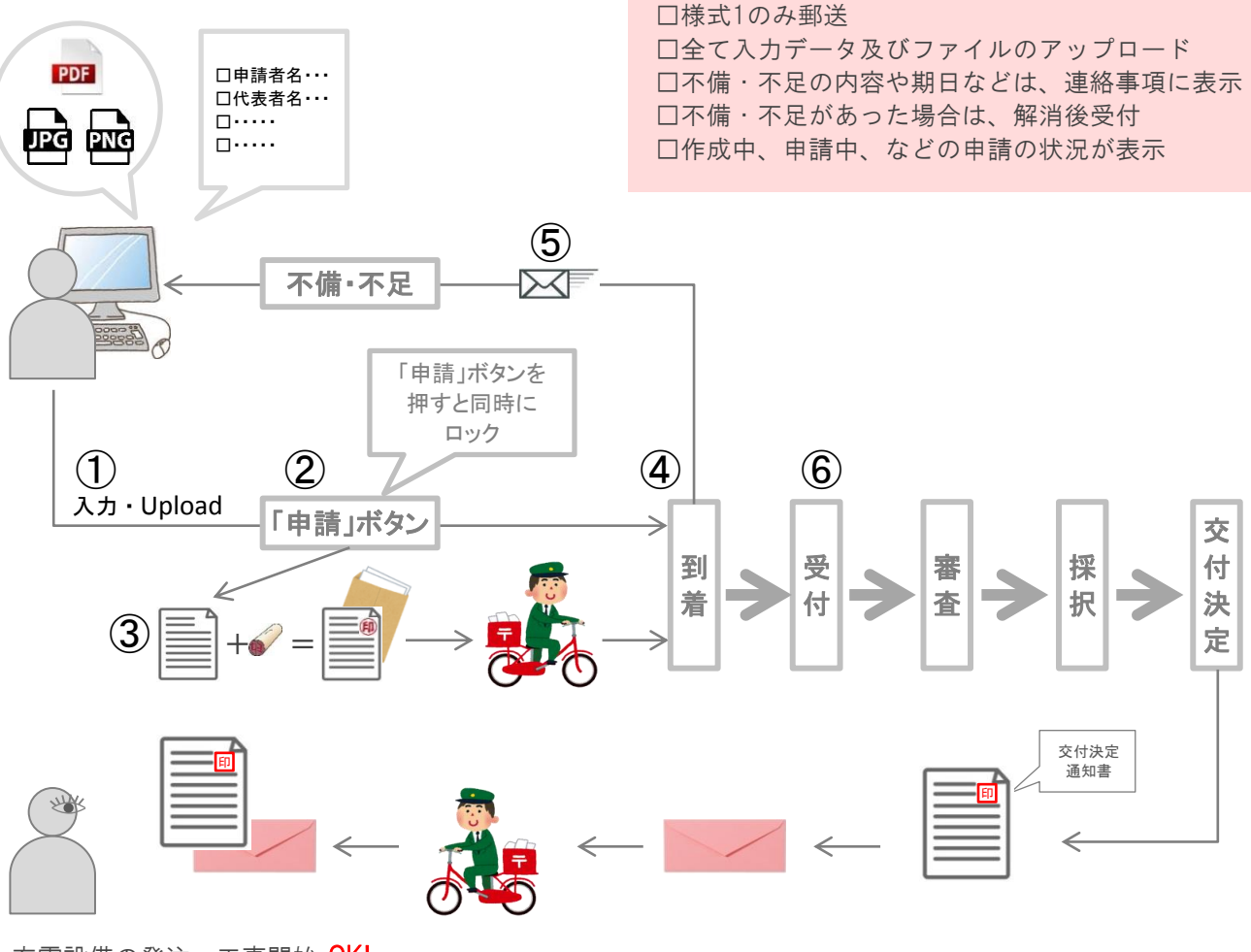

充電設備の発注・工事開始 OK!

- ① 申請者はパソコンで必要項目、必要書類のアップロードを行います
- ② 「申請」ボタンを押すとセンターにデータが届きます
- ③ (様式1)公募兼交付申請書を印刷、押印、**郵送**をする必要があります
- ④ 様式1がセンターに到着後、データの内容を確認します
- ⑤ 不備・不足があった場合は、センターからお知らせメールが届きます
- ① ログインして、不備不足の解消を行います
- ② 「申請」ボタンを押すとセンターにデータが届きます
- ④ 到着後、データの内容を確認します
- ⑥ 不備・不足がない状態で、受付となります

#### オンライン申請システムの概要

【実績報告】

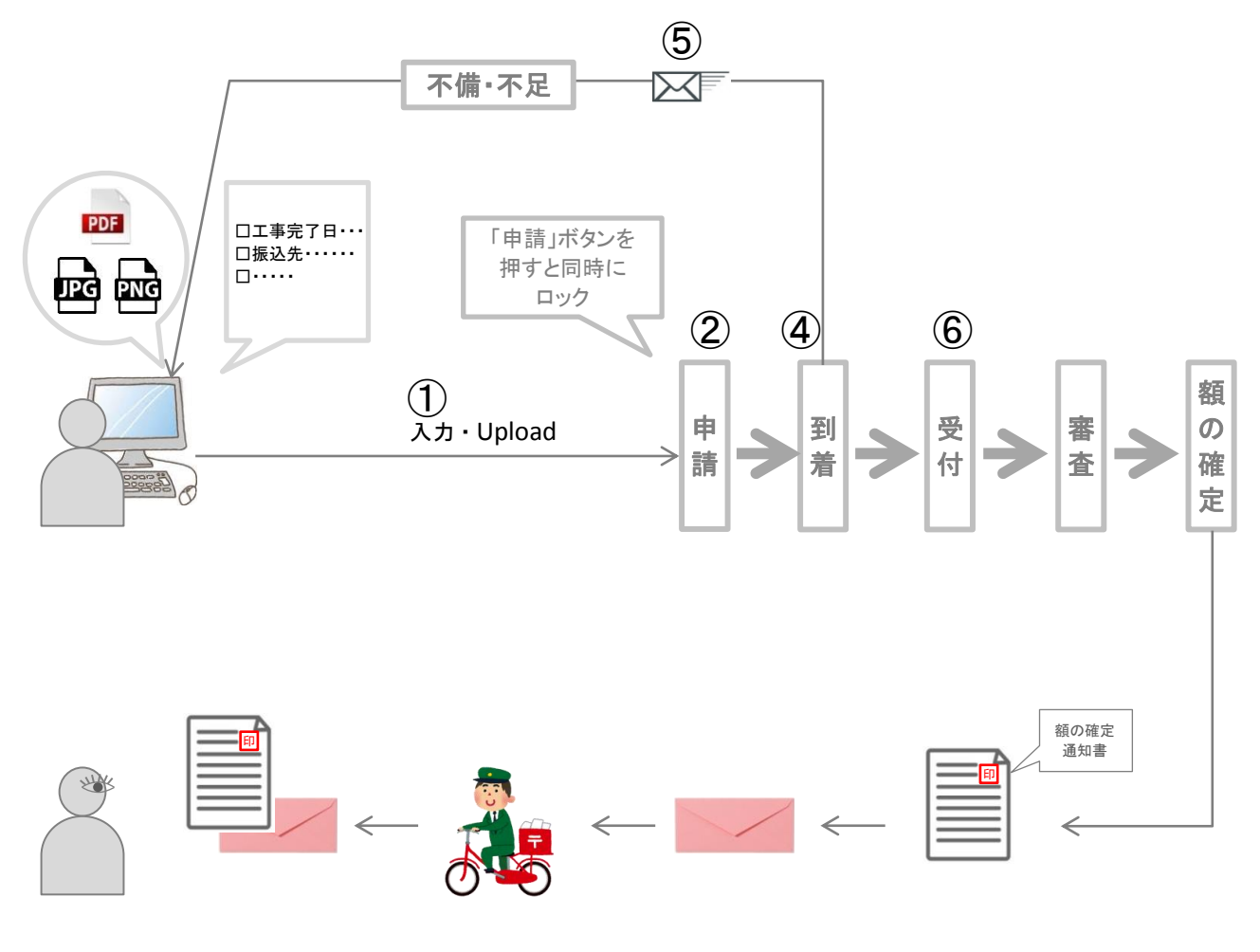

- ① 申請者はパソコンで必要項目の入力、必要書類のアップロードを行います
- ② 「申請」ボタンを押すとセンターにデータが届きます
- ④ 様式1がセンターに到着後、データの内容を確認
- ⑤ 不備・不足があった場合は、センターからお知らせメールが届きます
- ① ログインして、不備不足の解消を行います
- ② 「申請」ボタンを押すとセンターにデータが届きます
- ④ 到着後、データの内容を確認します
- ⑥ 不備・不足がない状態で、受付となります

2/2

# 電気自動車・プラグインハイブリッド自動車の 充電インフラ整備事業費補助金 (平成31年度)

# オンライン申請システムの操作手順

#### 一般社団法人 次世代自動車振興センター

I.申請者アカウントの取得

#### Ⅱ.申請書の新規作成

#### Ⅲ.申請の基本情報を選択

#### Ⅳ.申請書の作成

V.全て登録済にし、「申請」ボタンを押す

Ⅵ.(様式1)公募兼交付申請書をセンターへ送付

#### ₩.受付

## I.申請者アカウントの取得

オンライン申請システムを利用するには、申請者アカウントの作成が必要です。 本システムにアクセスし、以下のログイン画面で

①「こちら」をクリックし、アカウント取得についての注意事項を確認
 ②「アカウント登録」をクリックし、アカウントの作成に進む
 (「登録」をクリックすると、メールが配信されます。)

| ユーザID、パスワードを入力してください。                                                       |
|-----------------------------------------------------------------------------|
| ユーザID :                                                                     |
| パスワード : パスワードをお忘れの方はこちら                                                     |
| ログイン                                                                        |
| アカウントをお持ちではない申請者                                                            |
| アカウント登録                                                                     |
| なお、手続代行者および工事施工会社が申請者アカウントを取得することはお認めしていません。<br>アカウントの取得については、 <u>こちら</u> 1 |
| ※次世代自動車振興センターの個人情報保護方針についてはセンターHPに記載されております。                                |

# Ⅱ.申請書の新規作成

3/15

アカウント作成後、ログイン画面から ③登録したID および パスワードを入力後、「ログイン」をクリック

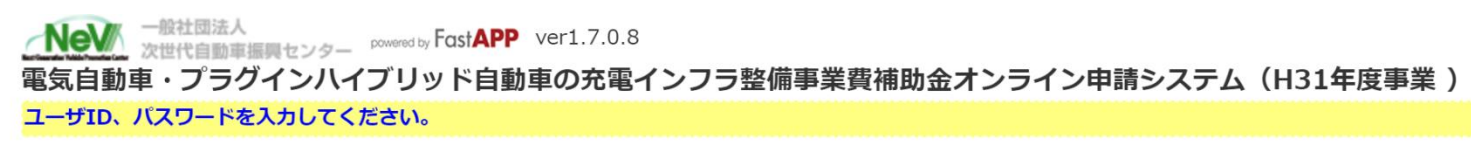

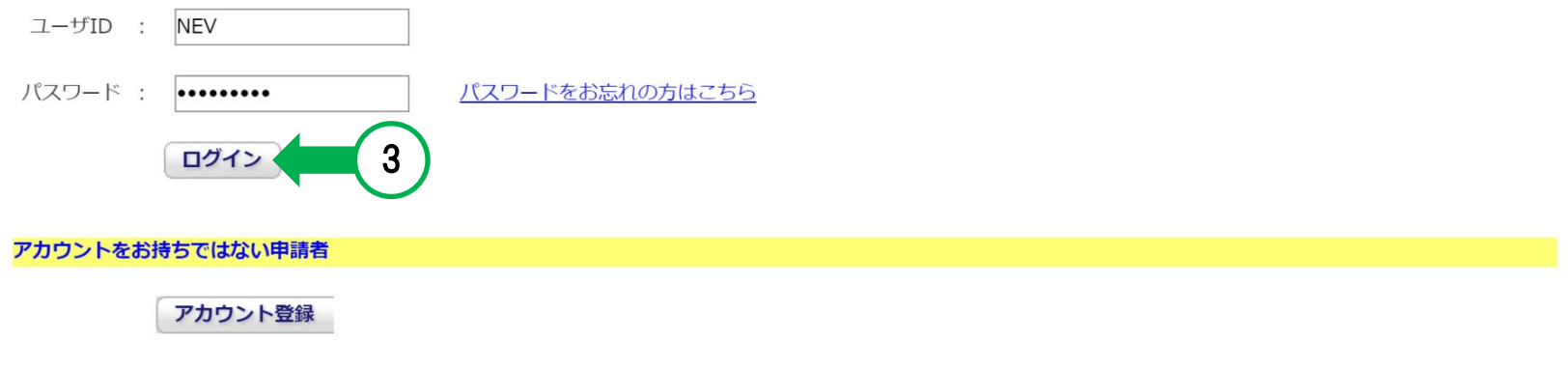

なお、手続代行者および工事施工会社が申請者アカウントを取得することはお認めしていません。 アカウントの取得については、<u>こちら</u>

※次世代自動車振興センターの個人情報保護方針についてはセンターHPに記載されております。

# Ⅱ.申請書の新規作成

ポータル画面が表示されます。

申請書の作成や進捗確認、センターとのやり取り、実績報告などは、この画面を起点に行います。

④「申請書の新規作成」ボタンをクリック

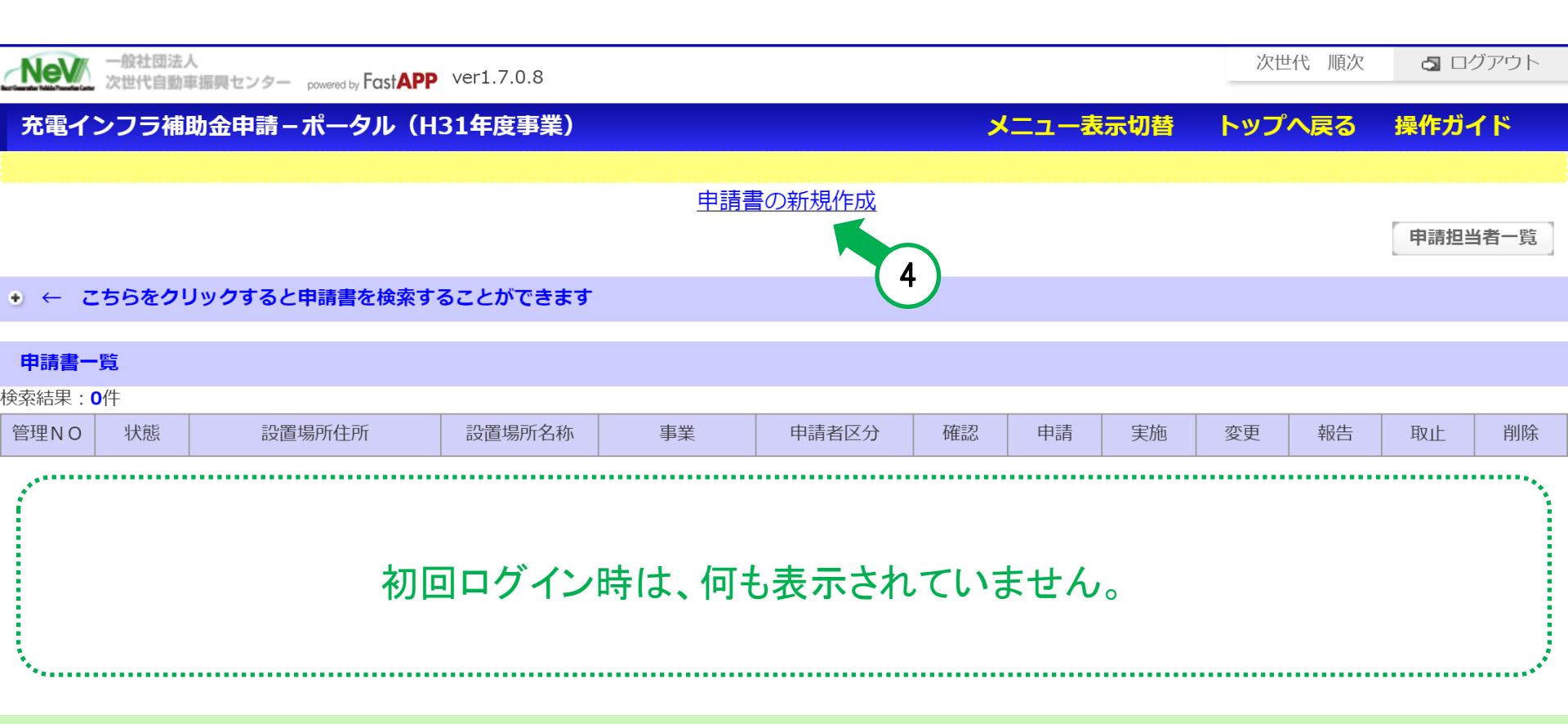

Copyright Next Generation Vehicle Promotion Center 2019 All rights reserved.

4/15

## Ⅱ.申請書の新規作成

戻る

5/15

設置場所情報画面が表示されます。

⑤設置場所の情報を入力後、「確定」ボタンをクリック

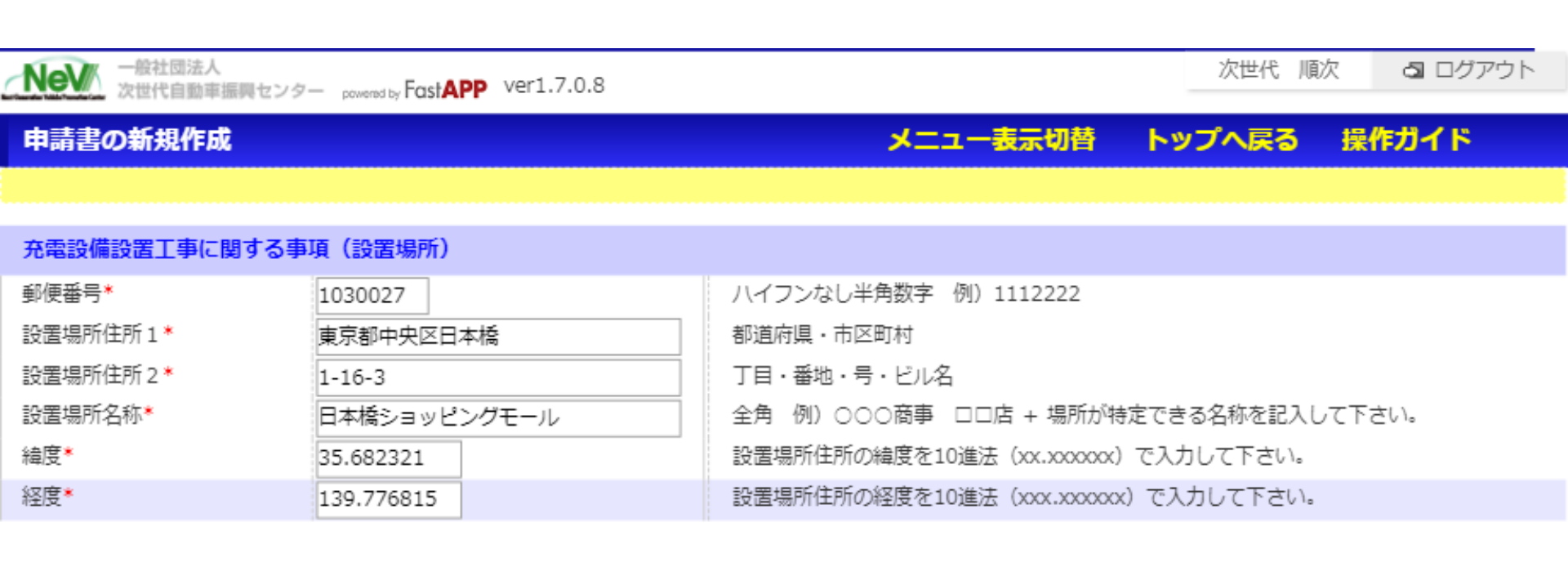

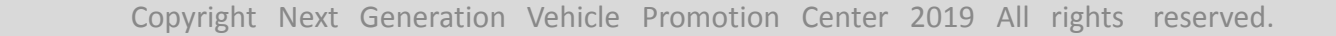

確定

5

## Ⅲ.申請の基本情報を選択

自動で、ポータル画面が表示されます。

⑥管理番号が採番され、申請書一覧に登録した申請が表示 ⑦アクティブになった「基本情報」をクリック

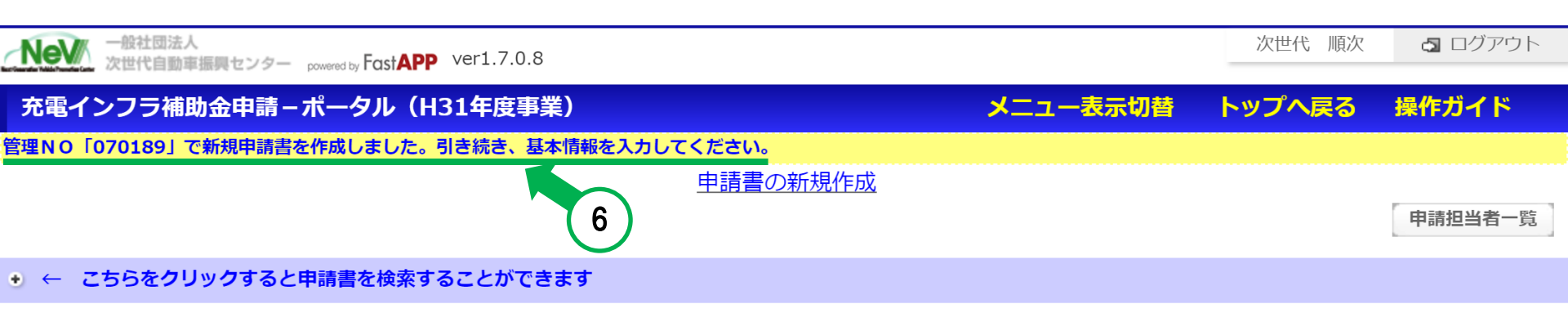

#### 申請書一覧

#### 検索結果:1件

<<最初 <前へ 1 次へ> 最後>>

| 管理N<br>O Ҿ | 状態<br><b>◆</b> | 設置場所住所              | 設置場所名<br>称           | 事業 | 申請者区分 | 確認   | 申請        | 実施   | 変更   | 報告   | 取止   | 削除   |
|------------|----------------|---------------------|----------------------|----|-------|------|-----------|------|------|------|------|------|
| 07018<br>9 | _              | 東京都中央区日本橋<br>1-16-3 | 日本橋ショ<br>ッピングモ<br>ール |    |       | 基本情報 | 交付申請<br>7 | 実施状況 | 計画変更 | 実績報告 | 取止取下 | 申請削除 |

# Ⅲ.申請の基本情報を選択

7/15

⑧基本情報入力画面が表示[全申請共通の画面]

| **                          |                                                                                                    |                                                                                                    |
|-----------------------------|----------------------------------------------------------------------------------------------------|----------------------------------------------------------------------------------------------------|
| 基本情報人刀画面                    |                                                                                                    | メニュー表示切答 トッフへ戻る 操作カイト                                                                                |
| 管理NO<br>設置場所名称              | 070189<br>日本橋ショッピングモール                                                                                          |                                                                                                    |
| 【事業】                        |                                                                                                    |                                                                                                    |
| 設置場所区分* 設置場所区分-詳細 ・ 施設の状況 ・ |                                                                                                    | ▼<br>(経路充電) 高速道路SA・PA(特別な仕様に基づく工事)                                                                   |
| 【申請者区分】                     |                                                                                                    | (経路充電) 高速道路SA・PA(特別な仕様に基づかない工事                                                                       |
| 申請者区分*                      | <ul> <li>地方公共団体</li> <li>個人</li> <li>法人(マンションの管理組合法人を含む)</li> <li>法人格を持たないマンションの管理組合</li> <li>ウリース会社</li> </ul> | <ul> <li>(経路充電) 道の駅</li> <li>(経路充電) 空白地域</li> <li>(目的地充電) 商業・宿泊施設等</li> <li>(基礎充電) マンション等</li> </ul> |
| 支社・支店等からの申請                 | <ul> <li>○ 本社からの申請である</li> <li>○ 支社・支店等からの申請である</li> </ul>                                                      | (基礎充電) 事務所・工場                                                                                        |
| 履歴事項全部証明書等への記               | <ul> <li>履歴事項全部証明書等に支</li> <li>社・支店等の記載がある</li> <li>履歴事項全部証明書等に支</li> <li>社・支店等の記載がない</li> </ul>                |                                                                                                    |
| 【リース使用・貸借者】                 |                                                                                                    |                                                                                                    |
| リース使用・賃借者区分                 | <ul> <li>地方公共団体</li> <li>個人</li> <li>法人(マンションの管理組合法人を含む)</li> <li>法人格を持たないマンションの管理組合</li> </ul>                 |                                                                                                    |
| 【共同申請者区分】                   |                                                                                                    |                                                                                                    |
| 共同申請者の有無*                   | ◎ 有<br>◎ 無                                                                                                    |                                                                                                    |
|                             |                                                                                                    |                                                                                                    |

※この画面で選択した内容に より、申請に必要な情報、 書類が決定します。

※「確定」すると、変更不可

# Ⅲ.申請の基本情報を選択

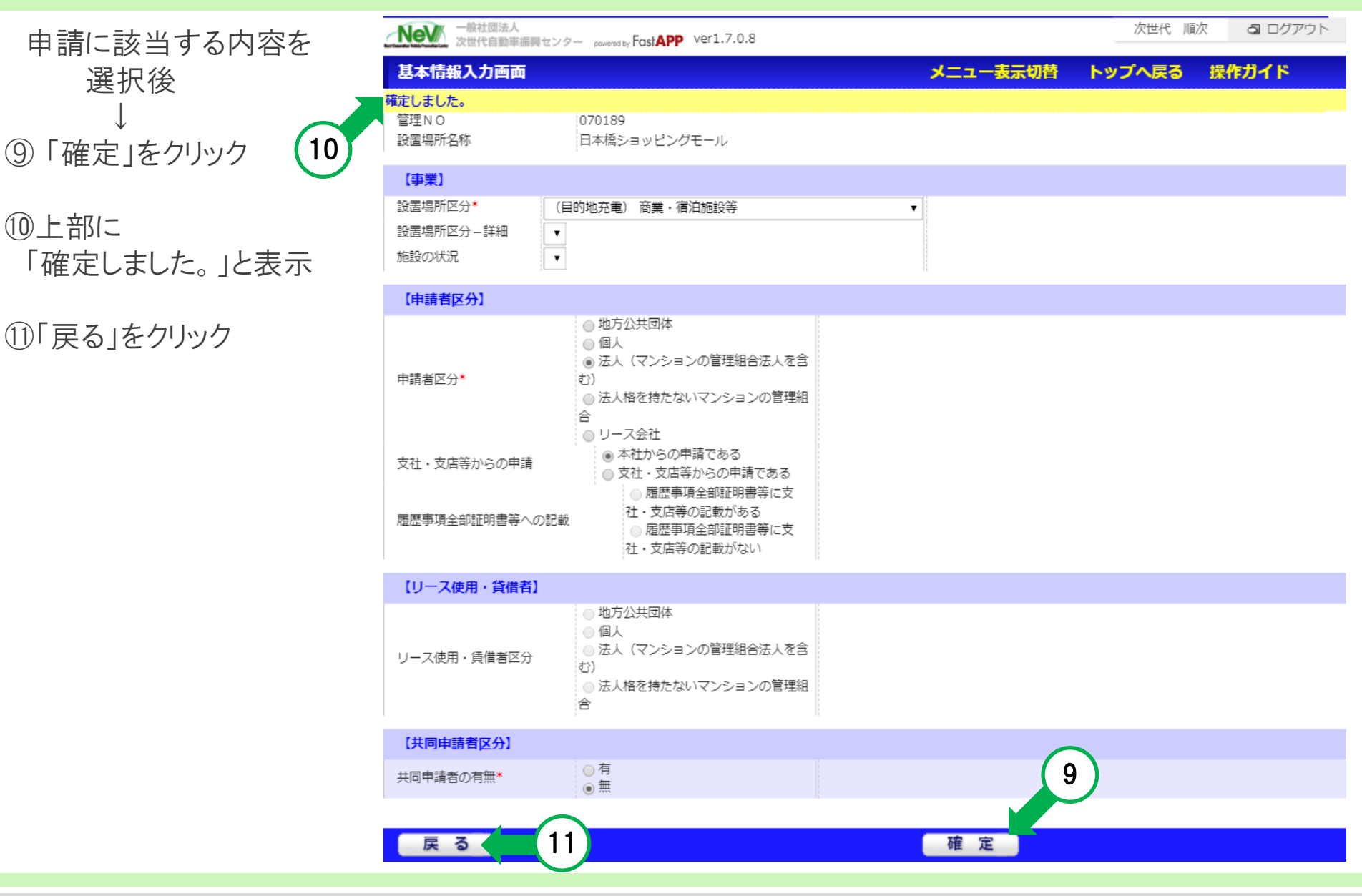

- ポータル画面に戻ります。
  - 12アクティブになった「交付申請」をクリック

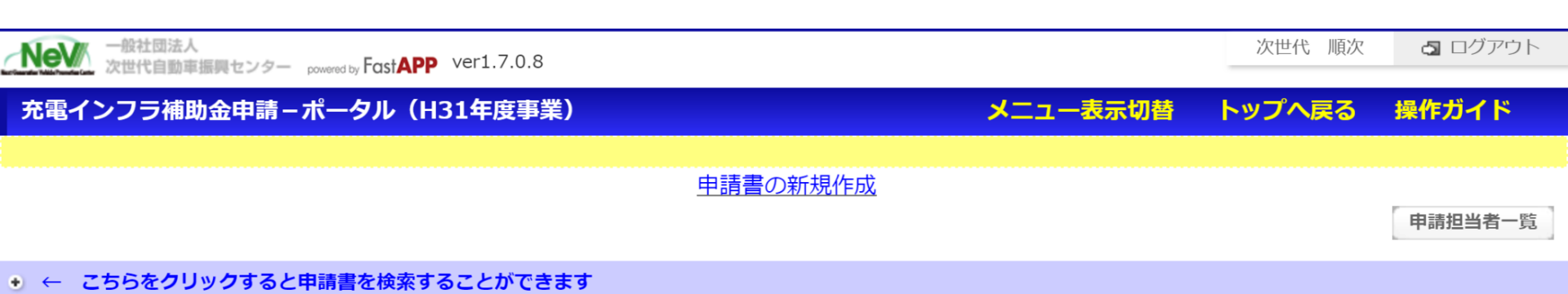

#### 申請書一覧

#### 検索結果:**1**件

<<最初 <前へ 1 次へ> 最後>>

| 管理N<br>O 👙 | 状態<br><b>⇔</b>   | 設置場所住所              | 設置場所名<br>称           | 事業                             | 申請者区分<br>♀                      | 確認   | 申請   | 実施        | 変更   | 報告   | 取止   | 削除   |
|------------|------------------|---------------------|----------------------|--------------------------------|---------------------------------|------|------|-----------|------|------|------|------|
| 07018<br>9 | 公募交<br>付:作成<br>中 | 東京都中央区日本橋<br>1-16-3 | 日本橋ショ<br>ッピングモ<br>ール | (目的地充<br>電) 商業施<br>設・宿泊施設<br>等 | 法人(マンシ<br>ョンの管理組<br>合法人を含<br>む) | 基本情報 | 交付申請 | 実施状況<br>2 | 計画変更 | 実績報告 | 取止取下 | 申請削除 |

#### 10/15

書類一覧画面となり 各申請に応じた書類が表示されています。

#### 13各項目ごとに

「作成」もしくは「アップロード」をクリックし 入力およびアップロードを行う必要があります。

※上から順番に操作してください。

⑭申請者情報の「作成」をクリック

| 充電インフラ補助金申請 – 公                                                      | 豪兼交付申請一覧                                    |          |                   | ב=א     | ー表示切替 トップへ戻る | 操作ガイド |
|----------------------------------------------------------------------|---------------------------------------------|----------|-------------------|---------|--------------|-------|
| 管理NO 070189<br>法人(マンション)<br>法人を含む)                                   | 申請者名<br>の管理組合<br>設置場所名称 日本橋シ:               | ョッピングモール | 事業区分              | (目的地充電) | 商業施設・宿泊施設等   |       |
| 2電設備補助金申請額<br>2週工事補助金申請額<br>2電設備設置に係る補助金申請額(合<br>※なお、資本関係のある会社から調    | 度を受ける場合、補助金申請額より利益相当                        | 額を排除します。 |                   |         |              | 申請額確  |
| 車絡事項                                                                 |                                             |          |                   |         |              |       |
|                                                                      |                                             |          | $\left(13\right)$ |         |              |       |
| <mark>智類一覧</mark><br>上から順に入力、確定して下さい。<br>総果:18件<br>最初 <前へ 1 次へ> 最後>> |                                             |          | ¥                 | _       |              |       |
| 書類名称 🔶                                                               | 提出条件 🔶                                      | 状態 🕀     | 編集 🕀              | 帳票      | 受付結果 🖯       |       |
| 清者情報                                                                 | 必須                                          |          | ,作成               | 提出用     |              |       |
| 請者:役員名簿                                                              | 法人・リースの場合                                   | 14       | (1E.52)           | 確認      |              |       |
| 続代行者情報                                                               | 手続代行者に依頼をする場合(印刷後<br>押印し、アップロードが必要)         | 4        | 作成                | 提出用     |              |       |
| 電設備設置パターン                                                            | 必須/(新設・入替・追加のパターン<br>分け及び入替の際の過去補助金の有<br>無) |          | 作成                | 確認      |              |       |
| 置場所情報                                                                | 必須                                          |          | 作成                | 確認      |              |       |
| 地の権利情報                                                               | 必須                                          |          | 作的                | 確認      |              |       |
| 社別見積書一覧                                                              | 必須                                          |          | 作成                | 確認      |              |       |
| 設駐車場情報                                                               | 施設の駐車場か提携している駐車場か<br>の別                     |          | 作成                | 確認      |              |       |
| て始新加つ直                                                               | MÆ                                          |          | (1)               | (77.07) | 1            |       |
| 工的度即分类                                                               | 105H                                        |          | 175.0%            | OESS    |              |       |
| 置場所見取り図                                                              | 必須                                          |          | アップロード            |         |              |       |
| 面図                                                                   | 必須                                          |          | א-םלעיד           |         |              |       |
| 線ルート図                                                                | 必須                                          |          | א-םלעיד           |         |              |       |
| <b>云系統図</b>                                                          | 必須                                          |          | א-םלעיד           |         |              |       |
| 2日                                                                   | 必須                                          |          | 作成                | 確認      |              |       |

戻る

#### 11/15

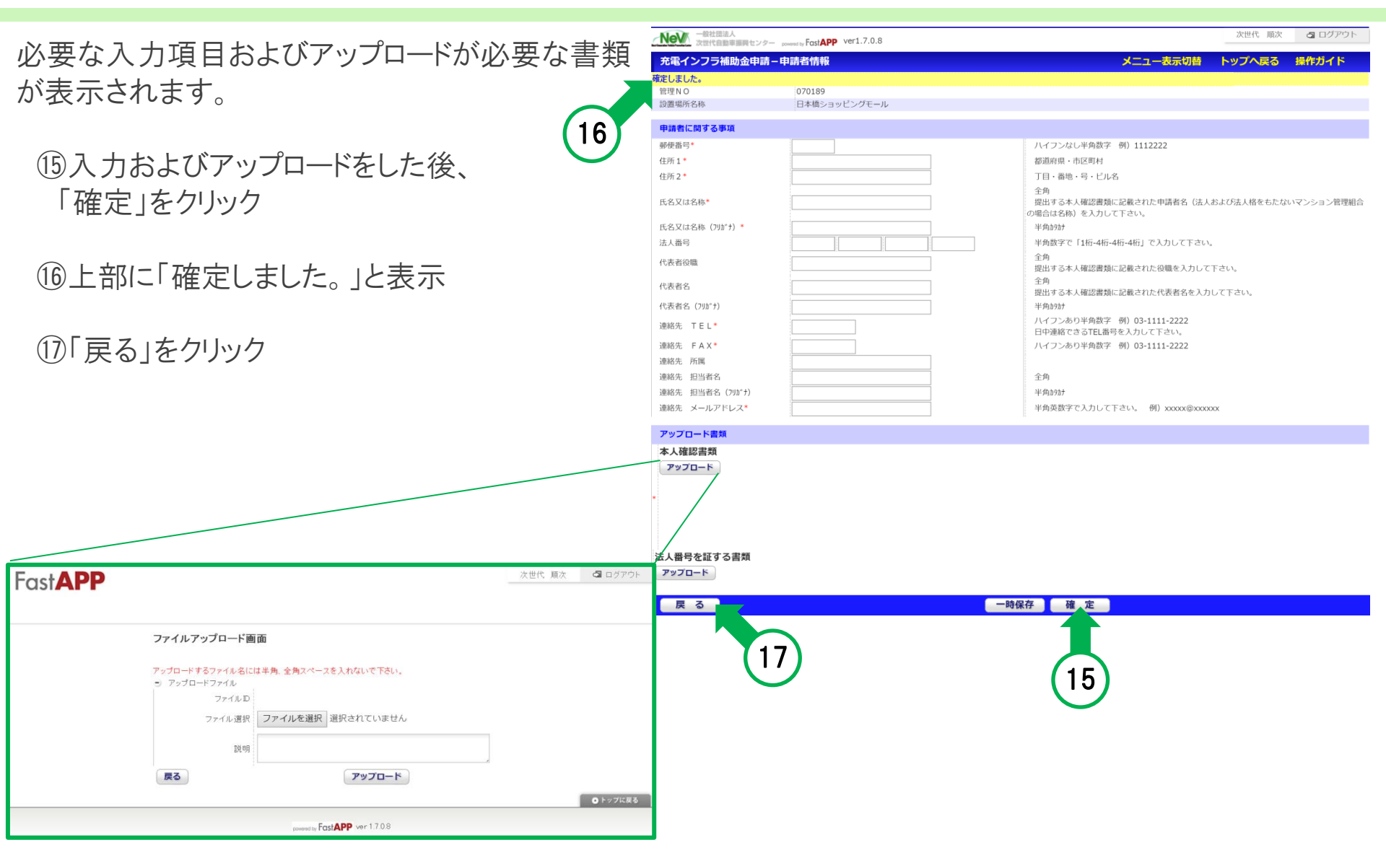

#### 12/15

- 書類一覧画面に戻ります。
  - 18状態が「登録済」となっています。

## 19表示されている全ての書類を

同様に作成もしくは、アップロードをします。

| 充電インフラ補助金申請-                         | -公募兼交付申請一覧                                  |           |                   | ב_×     | ー表示切替 トップへ戻る | 操作ガイド |
|--------------------------------------|---------------------------------------------|-----------|-------------------|---------|--------------|-------|
|                                      |                                             |           |                   |         |              |       |
| 管理NO 070189<br>法人(マンション)             | 申請者名<br>aンの管理組合                             |           | 事業区分              | (目的地充電) | 商業施設・宿泊施設等   |       |
| 申請者区分 法人を含む)                         | 設置場所名称 日本橋 3                                | ショッピングモール |                   |         |              |       |
| 2.電設備補助金申請額                          |                                             |           |                   |         |              |       |
| 2置工事補助金申請額                           | (A)                                         |           |                   |         |              |       |
| 6吨以開設直に除る開助並中胡銀                      | (0                                          |           |                   |         |              |       |
| ※なお、資本関係のある会社から                      | <b>i調達を受ける場合、補助金申請額より利益相</b>                | 当額を排除します。 |                   |         |              | 申請額研  |
| <b>東谷車</b> 頂                         |                                             |           | $\frown$          |         |              |       |
|                                      |                                             |           | (19)              |         |              |       |
| 書類一覧                                 |                                             |           | $\mathbf{\nabla}$ |         |              |       |
| 上から順に入力、確定して下さい                      | No.                                         |           |                   |         |              |       |
| 総結果: <b>18</b> 件<br>最初 <前へ 1 次へ> 最後: | >>                                          |           |                   |         |              |       |
| 書類名称 🔤                               | 提出条件 🔶                                      | 状態 🔶      | 編集 🕀              | 帳票 🕀    | 受付結果 🖯       |       |
| 請者情報                                 | 必須                                          | 登録済       | 作成                | 提出用     |              |       |
| <b>请者:役員名簿</b>                       | 法人・リースの場合 10                                |           | 作成                | 確認      |              |       |
| 続代行者情報                               | 手続代行者に依頼を <b>日の</b> 後<br>押印し、アップロート         |           | 作成                | 提出用     |              |       |
| 電設備設置パターン                            | 必須/(新設・入替・追加のパターン<br>分け及び入替の際の過去補助金の有<br>無) |           | 作成                | 確認      |              |       |
| 置場所情報                                | 必須                                          |           | 作成                | 確認      |              |       |
| 地の権利情報                               | 必須                                          |           | 作成                | 確認      |              |       |
| 社別見積書一覧                              | 必須                                          |           | 作成                | 確認      |              |       |
| 設駐車場情報                               | 施設の駐車場か提携している駐車場か<br>の別                     |           | 作成                | 確認      |              |       |
|                                      |                                             |           |                   |         |              |       |
| 工前要部写真                               | 必須                                          |           | 作成                | 確認      |              |       |
| 置場所見取り図                              | 必須                                          |           | דשלעת             |         |              |       |
| 面図                                   | 必須                                          |           | רם לעיד           |         |              |       |
| 線ルート図                                | 必須                                          |           | א-סעעד            |         |              |       |
| 気系統図                                 | 必須                                          |           | רם לעיד           |         |              |       |
| έB                                   | 必須                                          |           | 作成                | 確認      |              |       |
|                                      |                                             | 1         |                   |         |              |       |

# Ⅴ.全て登録済にし、「申請」ボタンを押す

#### 書類一覧画面

- ②表示された書類の状態を 全て「登録済」にする。
- 21アクティブになった「申請」をクリック

- ※「申請」を押したら、 データおよびアップロードの修正は 一切、行えません!!
- ※「申請」を押して、完了ではありません!!

| 充電インフラ補助金由誌                                                          | - 公募兼交付由請一管                                 |           |         | *=-        | —表示切替              | トップへ戻る                   | 操作ガイド                      |
|----------------------------------------------------------------------|---------------------------------------------|-----------|---------|------------|--------------------|--------------------------|----------------------------|
|                                                                      | - Aggra 13 ten 58                           |           |         | ~          | <u>a</u>           |                          | 381973-1-1-                |
| 管理NO 070189<br>市請者区分 法人 (マンシ<br>法人を含む)                               | 申請者名<br>マヨンの管理組合 設置場所名称 日本橋シ                | ョッピングモール  | 事業区分    | (目的地充電)    | 商業施設・宿             | <b>討施設等</b>              |                            |
| 充電設備補助金申請額<br>設置工事補助金申請額<br>充電設備設置に係る補助金申請<br>)<br>※なお、資本関係のある会社力    | 頌(合<br>・ら調達を受ける場合、補助金申請額より利益相当              | 単額を排除します。 |         |            |                    |                          | 申請額確認                      |
| 連絡事項                                                                 |                                             | $\frown$  |         |            |                    |                          |                            |
|                                                                      |                                             | (20)      |         |            |                    |                          |                            |
| <mark>書類一覧</mark><br>上から順に入力、確定して下さ<br>索結果:18件<br>2回初 - 5前へ 1 次へ> 局約 | <b>υ.</b>                                   |           |         |            |                    |                          |                            |
| 書類名称 🔤                                                               | 提出条件                                        | 状態 🕀      | 編集 🕀    | 帳票 🕀       |                    | 受付結果 🕀                   |                            |
| 明者情報                                                                 | 必須                                          | 登録済       | 作成      | 提出用        |                    |                          |                            |
| ]請者:役員名簿                                                             | 法人・リースの場合                                   | 登録済       | 作的      | 確認         |                    |                          |                            |
| 続代行者情報                                                               | 手続代行者に依頼をする場合(印刷後<br>押印し、アップロードが必要)         | 登録済       | 作成      | 提出用        |                    |                          |                            |
| 電設備設置パターン                                                            | 必須/(新設・入替・追加のパターン<br>分け及び入替の際の過去補助金の有<br>無) | 登録済       | 作成      | 確認         |                    |                          |                            |
| 置場所情報                                                                | 必須                                          | 登録済       | 作成      | 確認         |                    |                          |                            |
| 地の権利情報                                                               | 必須                                          | 登録済       | 作成      | 確認         |                    |                          |                            |
| 社別見積書一覧                                                              | 必須                                          | 登録済       | 作成      | 確認         |                    |                          |                            |
| 政駐車場情報                                                               | 施設の駐車場か提携している駐車場か<br>の別                     | 登録済       | 作成      | 確認         |                    |                          |                            |
|                                                                      |                                             |           |         |            |                    |                          |                            |
| 江前要部与具                                                               | 必須                                          | 登録済       | 作成      | 確認         |                    |                          |                            |
| 置場所見取り図                                                              | 必須                                          | 登録済       | א-םלעיד |            |                    |                          |                            |
| 和図                                                                   | 必須                                          | 登録済       | דםלעיד  |            |                    |                          |                            |
| 線ルート図                                                                | 必須                                          | 登録済       | א-םלעיד |            |                    |                          |                            |
| 的关系统团                                                                | 必須                                          | 登録済       | דשלעא   |            |                    |                          |                            |
| 定日                                                                   | 必須                                          | 登録済       | 作成      | 確認         |                    |                          | 21                         |
|                                                                      |                                             |           |         | 申請ボタンは全ての書 | 」<br>「<br>単請が完了しまし | ったタイミングで押す<br>ったら、再度ボタンを | く<br>ことが可能 ます<br>押すことは :せ/ |

## Ⅲ.公募兼交付申請書(様式1)をセンターへ送付

「申請」クリック後、公募兼交付申請書(様式1)の提出が必要です。

②書類一覧:申請者情報の「提出用」をクリック

| ・<br>・<br>・<br>他社団法人<br>次世代自動車振興センター power                          | ed by FastAPP ver1.7.0.8                    |    |      |     |       | 次世代 順次 | <b>ふ</b> ログアウト |
|---------------------------------------------------------------------|---------------------------------------------|----|------|-----|-------|--------|----------------|
| 充電インフラ補助金申請-公募                                                      | <b>幕兼交付申請一覧</b>                             |    |      | ב_× | —表示切替 | トップへ戻る | 操作ガイド          |
|                                                                     |                                             |    |      |     |       |        |                |
| 書類一覧                                                                |                                             |    |      |     |       |        |                |
| <b>上から順に入力、確定して下さい。</b><br>検索結果: <b>18</b> 件<br><<最初 <前へ 1 次へ> 最後>> |                                             |    |      |     |       |        |                |
| 書類名称 🔶                                                              | 提出条件 🗧                                      | 状態 | 編集 😫 | 帳票  |       | 受付結果 😫 |                |
| 申請者情報                                                               | 必須                                          |    | 作成   | 提出用 | 22    |        |                |
| 申請者:役員名簿                                                            | 法人・リースの場合                                   |    | 作成   | 確認  |       |        |                |
| 手続代行者情報                                                             | 手続代行者に依頼をする場合 (印刷後<br>押印し、アップロードが必要)        |    | 作成   | 提出用 |       |        |                |
| 充電設備設置パターン                                                          | 必須/(新設・入替・追加のパターン<br>分け及び入替の際の過去補助金の有<br>無) |    | 作成   | 確認  |       |        |                |

#### Ⅵ.公募兼交付申請書(様式1)をセンターへ送付

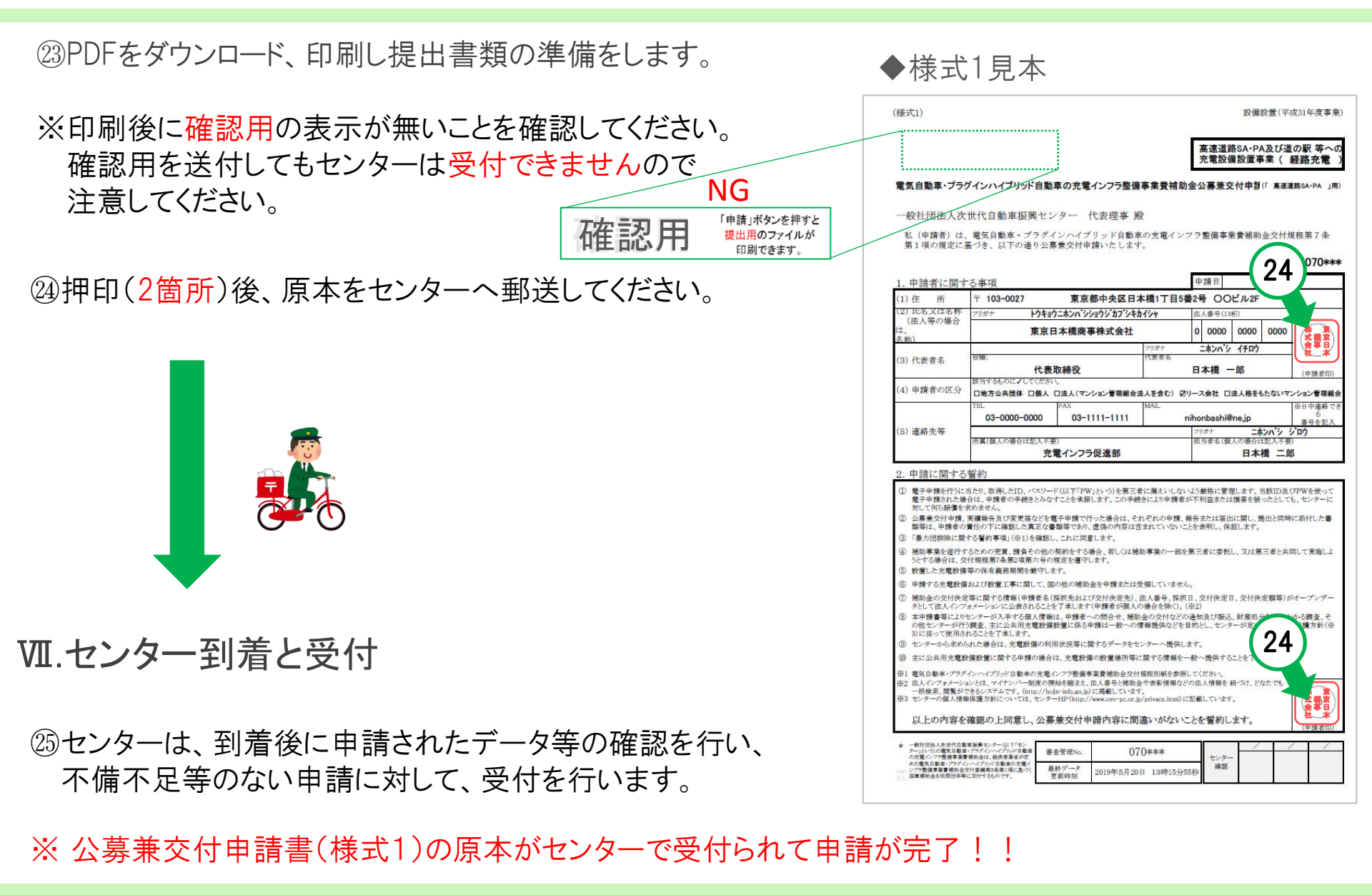

# オンライン申請システム画面の説明と変更点/注意点

#### ₩.ポータル画面の説明

#### **以.書類一覧画面の説明**

X.過去事業からの変更点/注意点

1/4

#### ₩.ポータル画面の説明

- (A) オンライン申請システムの操作ガイドのページが表示されます
- (B) アカウント管理などを行うメニューが表示されます。
- (C) 申請ごとに、手続代行者または工事施工会社の担当者を設定する画面が表示されます
- (D) 申請の状態が表示されます
- (E) 申請の進捗に応じ、ボタンがアクティブになります

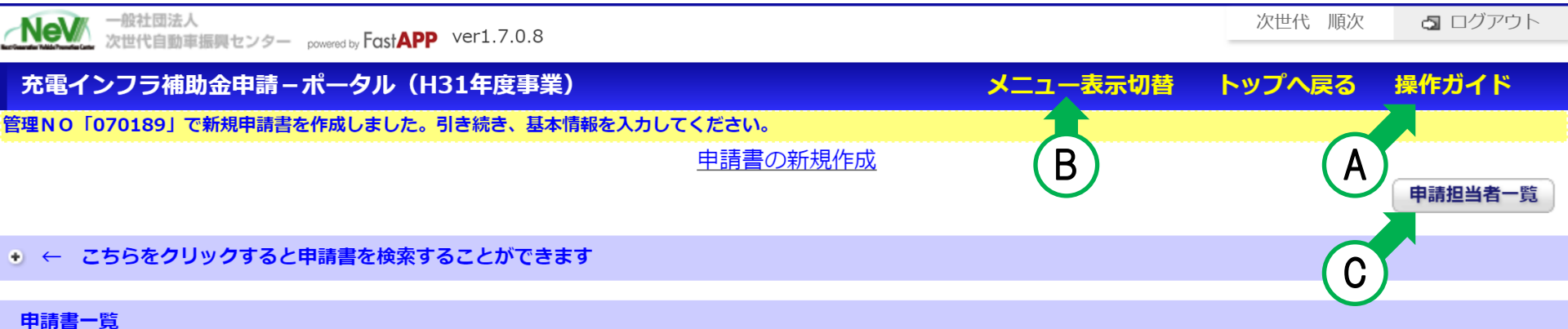

検索結果:**1**件

<<最初 <前へ 1 次へ> 最後>>

| 管理N<br>O Ҿ | 状態<br><b>◆</b> | 設置場所住所              | 設置場所名<br>称 👙   | 事業 | 申請者区分 | 確認   | 申請   | 実施   | 変更   | 報告   | 取止   | 削除   |
|------------|----------------|---------------------|----------------|----|-------|------|------|------|------|------|------|------|
| 07018<br>9 | _              | 東京都中央区日本橋<br>1-16-3 | 日本橋ショ<br>ッピングモ |    |       | 基本情報 | 交付申請 | 実施状況 | 計画変更 | 実績報告 | 取止取下 | 申請削除 |
|            | D              |                     | -)//           |    |       |      |      |      | E    |      |      |      |

#### **以**.書類一覧画面の説明

- (F) 設置工事申告を入力後、申請額が表示されます
   (G) 充電設備、設置工事の申請額をファイルダウンロードできます
   (H) センターからの連絡内容が表示されます
   (I) 書類単位の状態が表示されます
- J 書類単位での不備·不足内容が表示されます

| <ul> <li>管理NO 070189</li> <li>申請者区分 法人(マンショ<br/>法人を含む)</li> </ul>                                                                                       | 申請者名<br>ヨンの管理組合<br>設置場所名称 日本相 | 喬ショッピングモール | 事業区分 | (目的地充電) | 商業施設・宿 | 泊施設等   |       |
|----------------------------------------------------------------------------------------------------|-------------------------------|------------|------|---------|--------|--------|-------|
| 充電設備補助金申請額<br>設置工事補助金申請額<br>充電設備設置に係る補助金申請額<br>計)<br>※なお、資本関係のある会社から                                                                                    | 〔(合<br>う調達を受ける場合、補助金申請額より利益   | 相当額を排除します。 |      |         |        |        | 申請額確認 |
| 連絡事項                                                                                                    |                               |            |      |         |        |        |       |
|                                                                                                    |                               |            |      |         |        |        |       |
| <ul> <li>              君類一覧          </li> <li>             上から順に入力、確定して下さし             検索結果:18件         &lt;&lt;最初 &lt;前へ 1 次へ&gt; 最後      </li> </ul> | »»                            |            |      |         |        |        |       |
| 書類名称 🔤                                                                                                    | 提出条件 🗧                        | 状態 ⇔       | 編集   | 帳票 😫    |        | 受付結果 😫 |       |
| 申請者情報                                                                                                    | 必須                            | 登録済        | 作成   | 提出用     |        |        |       |
| 申請者:役員名簿                                                                                                    | 法人・リースの場合                     | 登録済        | 作成   | 確認      |        |        |       |
| 予定日                                                                                                    | 必須                            | 登録済        | 作成   | 確認      |        |        |       |
|                                                                                                    |                               |            |      |         |        |        |       |

# X.過去事業からの変更点/注意点

#### 過去事業からの変更点

|                       | H                                   | 30                                               |                                                   | H31                                                                         |                            |
|-----------------------|-------------------------------------|--------------------------------------------------|---------------------------------------------------|-----------------------------------------------------------------------------|----------------------------|
| アカウント種類               | 申請者アカウント<br>申請者アカウント(子)<br>施工者アカウント | 3種類                                              | 申請者アカウント<br>申請者アカウント(子)<br>手続代行者アカウント<br>施工者アカウント | ◀━━ 追加                                                                      | 4種類                        |
| アカウント別の<br>操作範囲       | 申請者アカウント<br>申請者アカウント(子)<br>施工者アカウント | : 全て操作可能<br>: アカウントの追加<br>以外、操作可能<br>: 工事申告の入力のみ | 申請者アカウント<br>申請者アカウント(子)<br>手続代行者アカウント<br>施工者アカウント | : 全て操作可能<br>: アカウントの追加以外、操<br>: アカウントの追加、要件や<br>「申請」クリック以外、操<br>: 工事申告の入力のみ | 作可能<br>申告、<br>作可能          |
| アカウントを追加で<br>作成する際の連絡 | 申請者がアカウントを作り<br>える。                 | 成後、追加したことを伝                                      | 追加した際に、追加した<br>る。<br>(ただし、パスワードは                  | こ人に自動でセンターからメール<br>は直接伝える必要がある。)                                            | が配信され                      |
| 申請担当者設定               | 申請者アカウントがグル・                        | ープ                                               | 管理NOごとに、手続代<br>名設定可能<br>(複数の異なる工事施日               | 行者アカウントまたは施工者ア:<br>こ会社を追加しても相互の参照に                                          | カウントを1<br><sup>は</sup> 不可) |
| 修正可能項目                | 基本情報の入力後、変更                         | 不可                                               | 基本情報の項目を減らし                                       | 、変更可能な項目を増加                                                                 |                            |

#### 注意点

申請者は、ログインに必要なID・パスワードを厳重に管理してください。

アカウントの作成について、操作ガイドのアカウント作成の注意を確認してください。

4⁄4